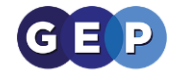

# **GEP Home Learning Guides**

## Using Microsoft Teams

This guide will help you to access Teams and join a virtual lesson. Teams can be used in a web browser like Google Chrome, but we recommend downloading the desktop application.

## **Downloading Teams**

1) To download Teams onto your personal device, click one of the following links:

Laptop/Computer

iPad/iPhone

Android Tablet/Mobile Phone

The Teams app will be downloaded to your device. If you are using a mobile device, you may need to click 'Install'.

2) On a Laptop/Computer, click the downloaded file in the bottom left to begin installing Teams.

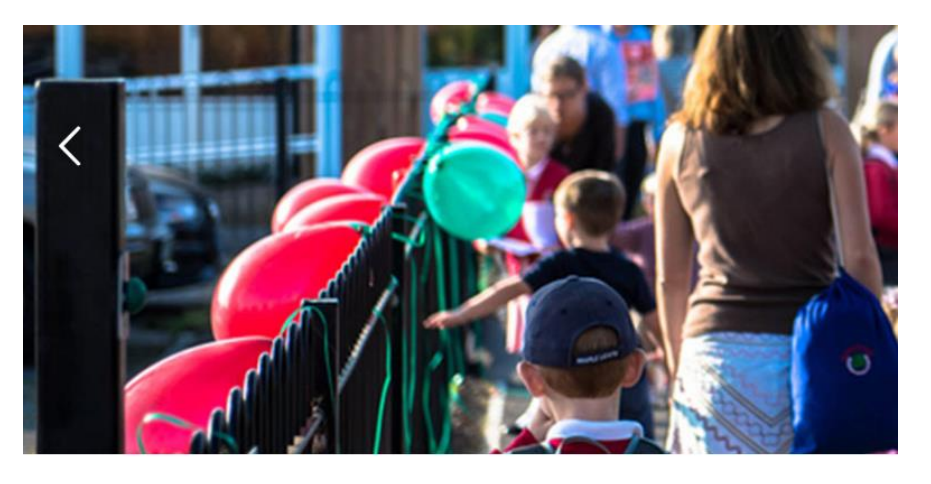

## Welcome to t

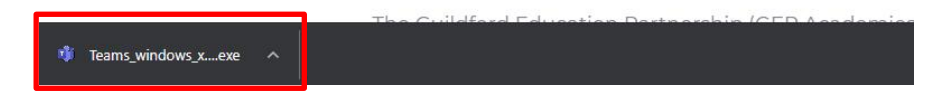

This will install Teams on your computer and open it automatically.

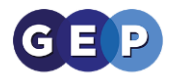

3) When opening Teams for the first time you will be asked to sign in. Enter your school email address and password and then click 'Sign in'.

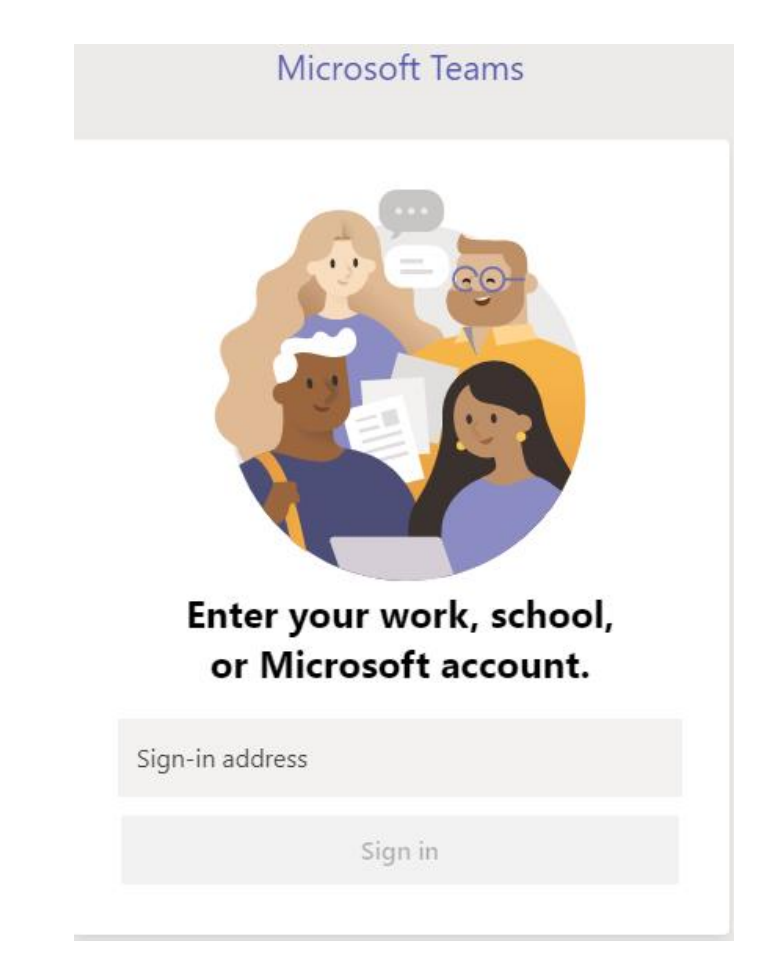

You are now logged into Teams and ready to access your classes.

### **Accessing Your Teams**

1) Click on the 'Teams' icon on the left-hand side to show any Teams you have been added to. You will find a Team for your classes, your tutor group and your year group.

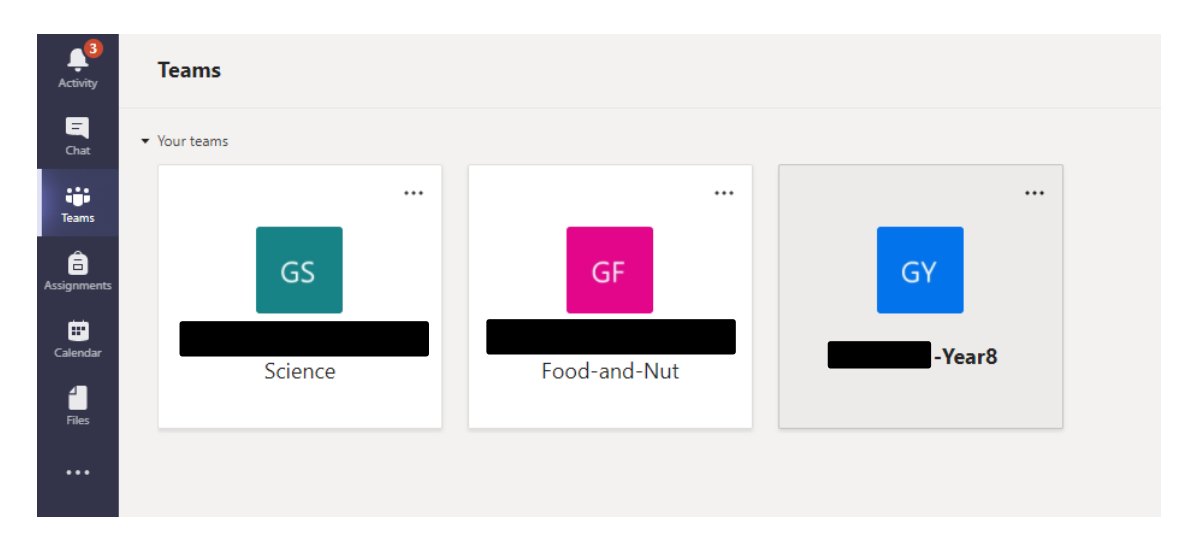

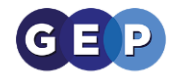

2) Click on a team to open the 'Posts' area

| General Posts Files Class Notebook Assignments Grades + |                                                                                              |  |
|---------------------------------------------------------|----------------------------------------------------------------------------------------------|--|
|                                                         | ← Reply                                                                                      |  |
| JP                                                      | Josh Penfold Vesterday 11:41 AM<br>Helio                                                     |  |
|                                                         | ← Reply                                                                                      |  |
| 2.                                                      | Josh Penfold Yesterday 11:47 AM<br>Test Team Hello all                                       |  |
|                                                         |                                                                                              |  |
| 8,                                                      | Assignments Yesterday 12:31 PM 68 Homework                                                   |  |
|                                                         | Due Jan 15<br>View assignment                                                                |  |
|                                                         | ← Reply                                                                                      |  |
| 8,                                                      | Assignments Yesterday 12:33 PM 6                                                             |  |
|                                                         | Due Jan 15<br>View assignment                                                                |  |
|                                                         | e Reply                                                                                      |  |
|                                                         |                                                                                              |  |
| 9.                                                      | Josh Penfold Vesterday 1240 PM<br>Added a new tab at the top of this channel. Here's a link. |  |
|                                                         | Website                                                                                      |  |
|                                                         | ← Reply                                                                                      |  |

Here you will see a feed of any messages sent by teachers or other students, as well as assignments and meeting links.

3) Use the bar at the top of a Team to switch between tabs

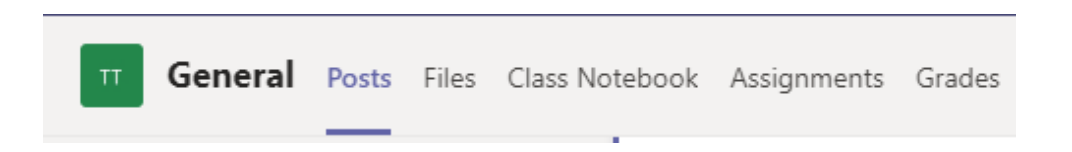

You will find any lesson recordings in the 'Files' tab and any assignments due in the 'Assignments' tab.

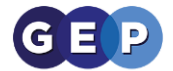

#### Joining a Virtual Lesson

1) To join a scheduled lesson, click the message in the 'Posts' section. Meeting links can be spotted by looking for the purple banner

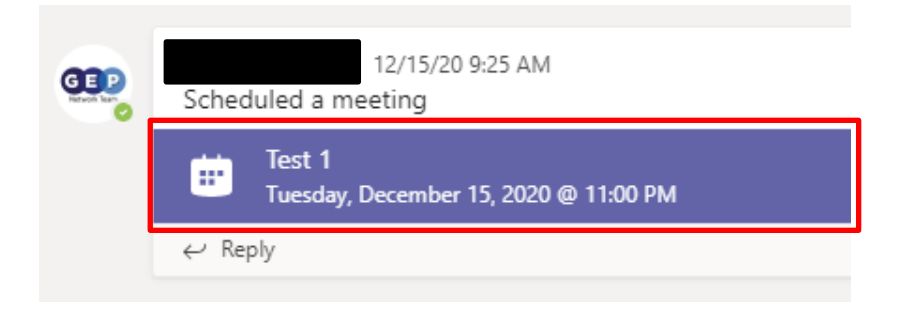

2) Then click the 'Join' button in the top right corner

| Join | Close |
|------|-------|
|      |       |

3) If the meeting has already started, or your teacher is requesting you to join, you may see one of the following notifications in the bottom right. Click 'Join' or 'Accept' on any of these to join the lesson

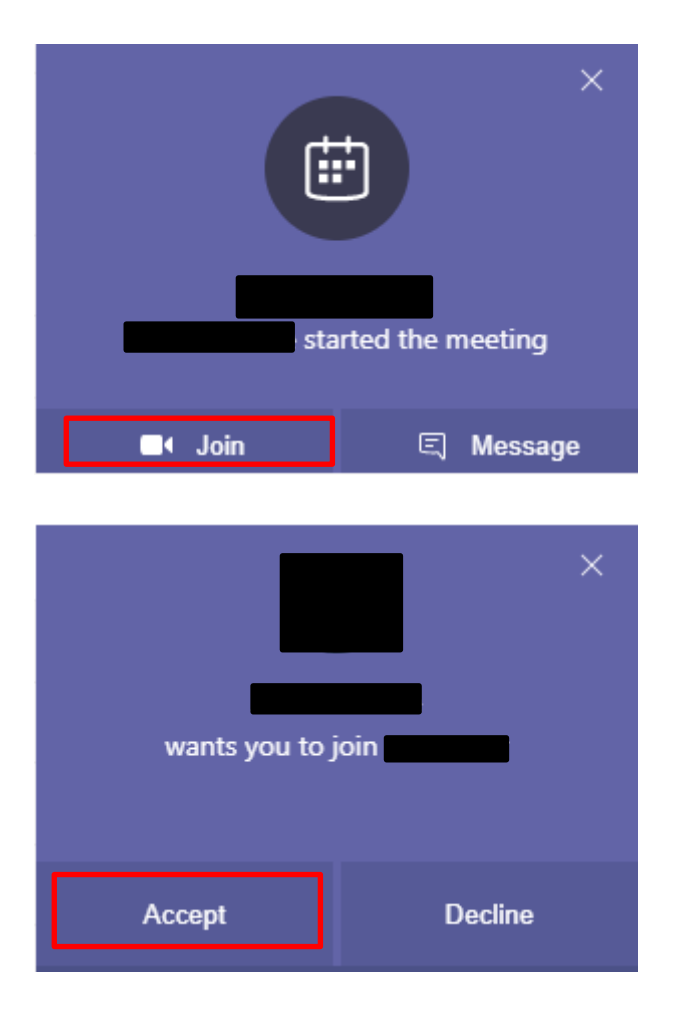

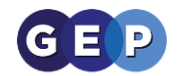

4) Click 'Computer audio' and then click 'Join now'

| Choose your video and audio options |                      |  |  |
|-------------------------------------|----------------------|--|--|
|                                     | [데] Computer audio 🥪 |  |  |
|                                     | Custom Setup †++     |  |  |
| Your camera is turned off           | •                    |  |  |
|                                     |                      |  |  |
|                                     | C Room audio         |  |  |
| 🗖 🔘 🖗 Background filters            | 🕅 Don't use audio    |  |  |
|                                     | Cancel Join now      |  |  |

This is similar to the 'Join with computer audio' window that pops up on Zoom.

5) You will then be placed in the waiting room, your teacher will let you into the lesson when they are ready to begin

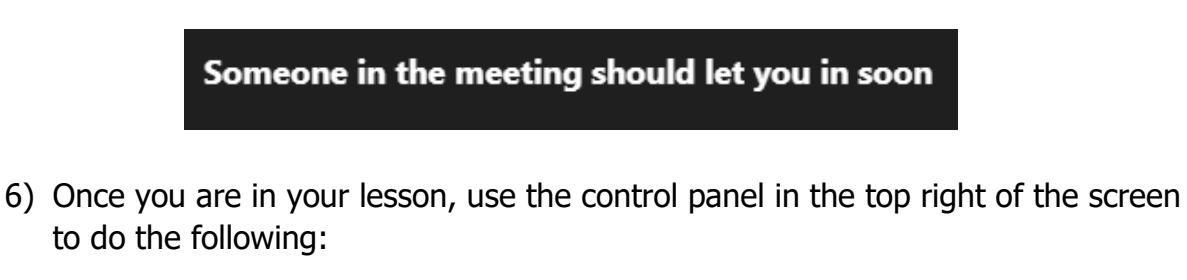

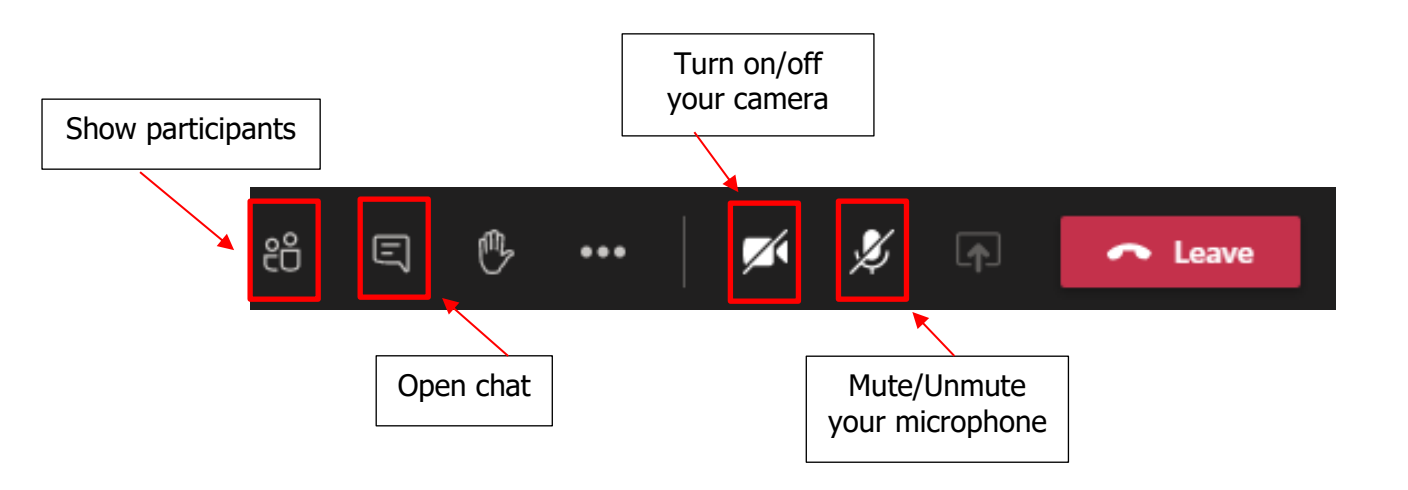